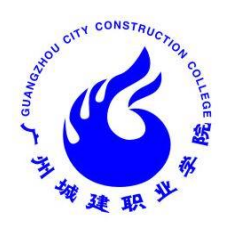

广州城建职业学院

# 实验实训指导书

| 开课学院:  | 建筑工程学院      |
|--------|-------------|
| 课程名称:  | 建筑 CAD 辅助设计 |
| 指导老师:  | 罗朝宝         |
| 所属教研室: | 工程基础        |

| 编制人                | 审核人 |
|--------------------|-----|
| 建筑 CAD 辅助设计<br>课程组 | 张红霞 |

广州城建职业学院教务处

2019 年 1 月

## 一. 实验实训基本信息

| 实验实训类别   | 整周实训□                        | 理论+实践课 🗸        |                                       |  |
|----------|------------------------------|-----------------|---------------------------------------|--|
| 开课班级     | 18 造价班 1-5 班、18 造价实验现        | 王、18 建工实验班、18   | 3 装配化施工班                              |  |
| 实践学时/学分  | <u>46_</u> 学时/ <u>2.5</u> 学分 | 实训项目(任务)数       | <u>_4</u> 个                           |  |
| 实验实训性质   | 基础技能实训 又 核                   | 亥心技能训练□ 综合技能训练□ |                                       |  |
| 面向专业(方向) | 建工技术、工程造价实验班                 | 开设学年学期          | <u>20119-2020</u> 学年<br>第 <u>1</u> 学期 |  |

# 二. 实验实训项目(任务)和目标设计

| 序<br>号 | 实验实训项目(任务) | 实训场地及<br>配套设备(含<br>软件) | 学时数 | 实验实训目标                                    | 实验实训结果<br>(可检测)             | 考核标准                               |
|--------|------------|------------------------|-----|-------------------------------------------|-----------------------------|------------------------------------|
| 1      | 宿舍楼平面图     | 机房<br>AutoCAD 软<br>件   | 4   | 能正确、熟练<br>地选择和应用<br>AutoCAD 绘制建筑<br>平面图   | 平面图纸1张                      | GB/T 50001-2010<br>GB/T 50004-2010 |
| 2      | 宿舍楼立面图     | 机房<br>AutoCAD 软<br>件   | 4   | 能正确、熟练<br>地选择和应用<br>AutoCAD 绘制建筑<br>立面图   | 立面图纸1张                      | GB/T 50001-2010<br>GB/T 50004-2010 |
| 3      | 宿舍楼剖面图     | 机房<br>AutoCAD 软<br>件   | 6   | 能正确、熟练<br>地选择和应用<br>AutoCAD 绘制建筑<br>剖面图   | 剖面图纸1张                      | GB/T 50001-2010<br>GB/T 50004-2010 |
| 4      | 楼梯节点大样图    | 机房<br>AutoCAD 软<br>件   | 4   | 能正确、熟练<br>地选择和应用<br>AutoCAD 绘制楼梯<br>节点大样图 | 楼梯节点大样<br>图1张(与剖面<br>图合成打印) | GB/T 50001-2010<br>GB/T 50004-2010 |

# 实训项目一: 绘制建筑平面图

## 一、实验实训目的

按照建筑制图的操作步骤的要求,运用各种命令和技巧,学习建筑平面图的绘制。

二、实验实训要求

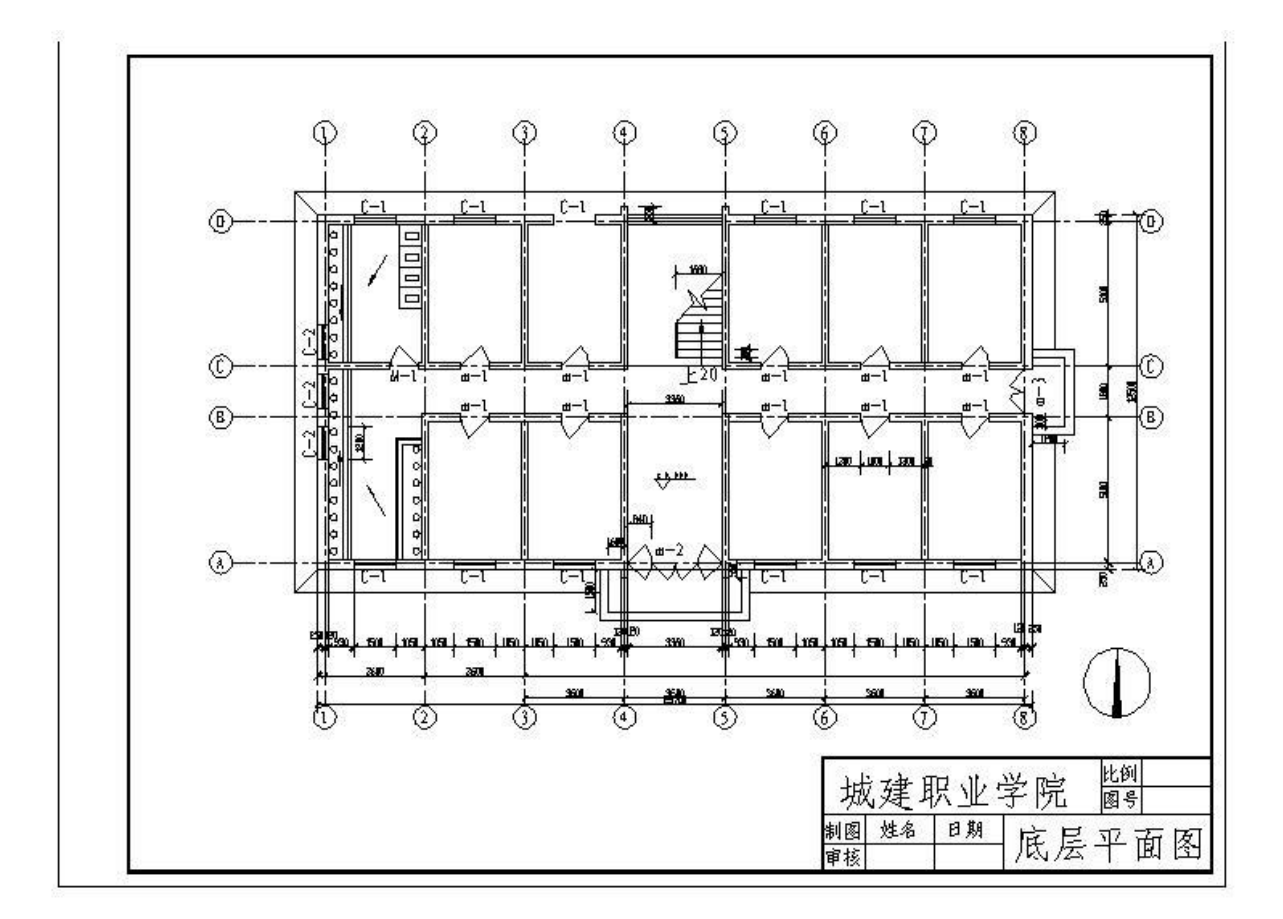

## 三、实验实训步骤

1、方法及步骤:

(1)图幅、图标、标题栏,图幅、图框、标题栏是施工图的组成部分。本节以A3标准图纸的 绘制为例,完成后如图所示:

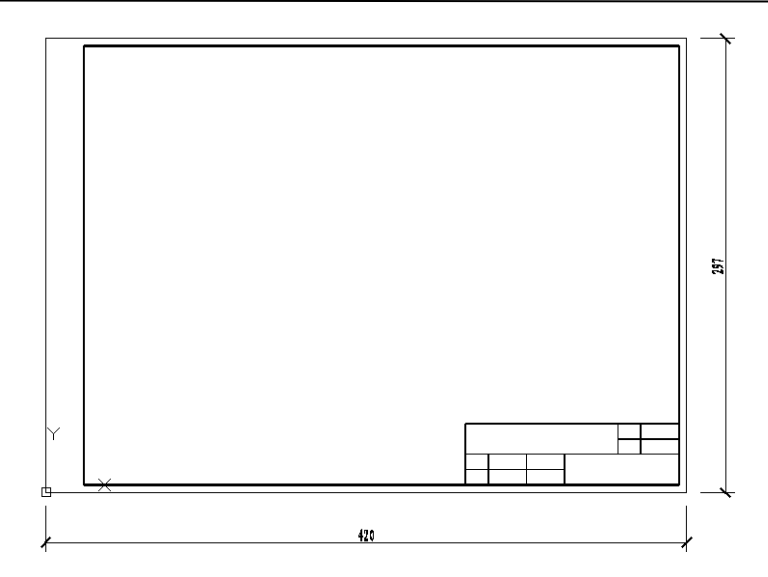

|                 | 建筑 | 比例<br>图号 |       |  |  |
|-----------------|----|----------|-------|--|--|
| <b>制图</b><br>审核 | 姓名 | 日期       | 底层平面图 |  |  |

(2)填写标题栏,文字是建筑工程图的重要组成部分,以填写标题栏为例,学习 AutoCAD 的 文字类型设置及输入编辑等方法。

通过:设置字体样式、录入文字、复制并修改文字三个步骤后完成标题栏后如图所示:

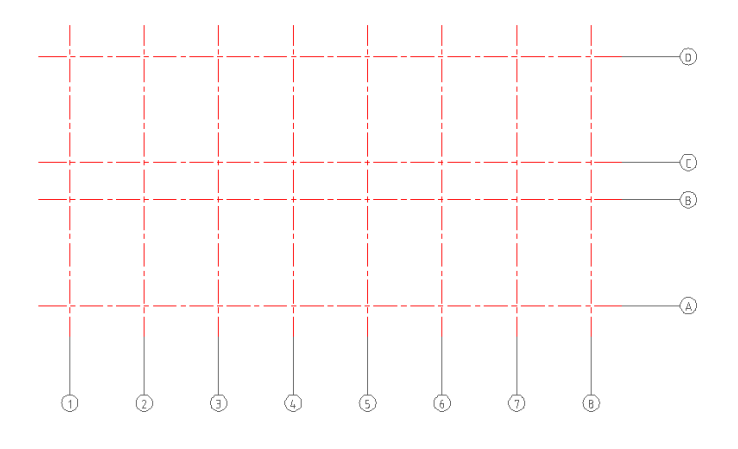

(3) 创建图层,为了区分不同类型的图形对象,便于修改不同的对象,我们可以把施工图中的各部分内容分门别类地分成若干图层,如分为轴线、轴号、墙体、文字、标注等,最后完成后如图所示:

|               |                                                        |                                                                                                    |                                         |                                     |                                                                                                    |        |                                                                                                  |                                                                                                    |                                        | _  |
|---------------|--------------------------------------------------------|----------------------------------------------------------------------------------------------------|-----------------------------------------|-------------------------------------|----------------------------------------------------------------------------------------------------|--------|--------------------------------------------------------------------------------------------------|----------------------------------------------------------------------------------------------------|----------------------------------------|----|
|               | 当前图层: 0                                                |                                                                                                    |                                         |                                     |                                                                                                    |        |                                                                                                  | 搜索                                                                                                    | 图层                                     | 9  |
|               | £ 💀 🗄                                                  | 27 🍡 🗙 🖌                                                                                                    |                                         |                                     |                                                                                                    |        |                                                                                                  |                                                                                                    | <b>e</b> /                             | 3  |
|               | ④过滤器                                                   | ≪ 状. 名称 ▲ 开                                                                                                    | 冻结                                      | 锁定                                  | 颜色                                                                                                    | 线型 线宽  | 透明度                                                                                              | 打印 扌                                                                                                    | 丁印 新视口冻线                               | ÷  |
|               | □ <i>❹</i> 全部<br>— — — — — — — — — — — — — — — — — — — | <ul> <li>✓ 0</li> <li>✓ Defpoints</li> <li>✓ 标注</li> <li>✓ 标注</li> <li>✓ 標準</li> <li>✓ 其他</li> <li>✓ 丁字</li> <li>✓ 独号</li> <li>✓ 社子</li> </ul> | 6 0 0 0 0 0 0 0 0 0 0 0 0 0 0 0 0 0 0 0 | 6 <sub>2</sub> 6,6,6,6,6,6,6,6,6,6, | <ul> <li>□</li> <li>□</li></ul> | Contin | 认 0<br>认 0<br>认 0<br>认 0<br>い 0<br>50 毫米 0<br>い 0<br>い 0<br>い 0<br>い 0<br>い 0<br>い 0<br>い 0<br>い | Color_7<br>Color_7<br>Color_5<br>Color_6<br>Color_7<br>Color_7<br>Color_7<br>Color_7<br>Color_2<br>Color_1<br>Color_1<br>Color_1 | 00000000000000000000000000000000000000 |    |
| (4) 绘制轴网,     |                                                        |                                                                                                    |                                         |                                     |                                                                                                    |        |                                                                                                  |                                                                                                    |                                        | 水  |
|               | □ 反转过滤器 (L)                                            | « <                                                                                                    |                                         | Ш                                   |                                                                                                    |        |                                                                                                  |                                                                                                    |                                        | >  |
| 定位轴线有 4 根, 它们 | 全部:显示了 11 个图层,共 11                                     | 个图层                                                                                                    |                                         |                                     |                                                                                                    |        |                                                                                                  |                                                                                                    |                                        | 〕这 |

的距离为 5100mm、1800mm、5100mm。垂直定位轴线有 8 条,轴间距均为 3600mm。下面分别绘制水 平定位轴线及垂直定位轴线。同时绘制轴圈并标注轴线编号,完成后如图所示:

(5)绘制墙体,内墙厚度为240mm,外墙厚度为370mm。墙线为粗实线。执行多线命令。完成 后如图所示:

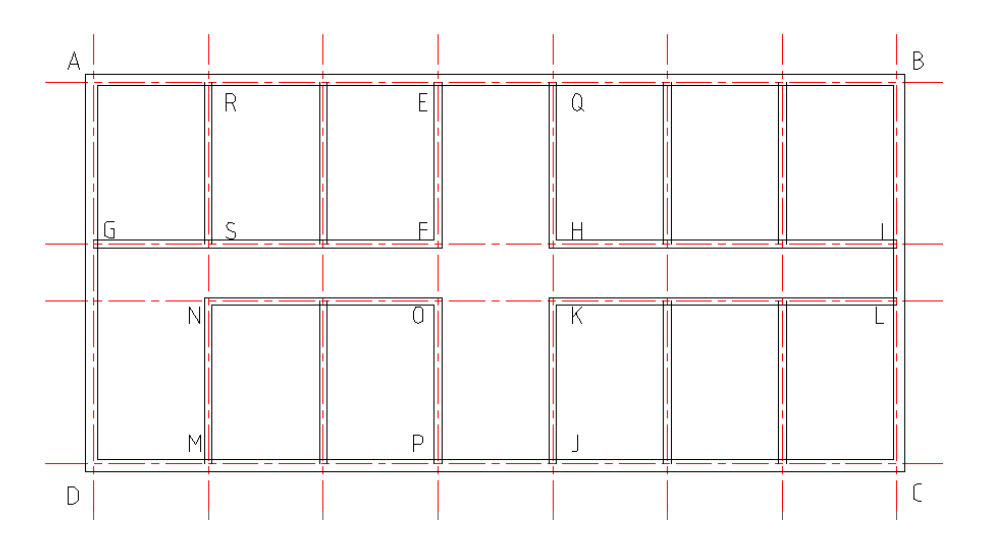

(6) 绘制门窗, 门窗及其标注在建筑工程平面图中数量非常多, 可以用 Block 命令制作成图 块,用 Insert 命令把门窗插入到指定位置。完成后如图所示

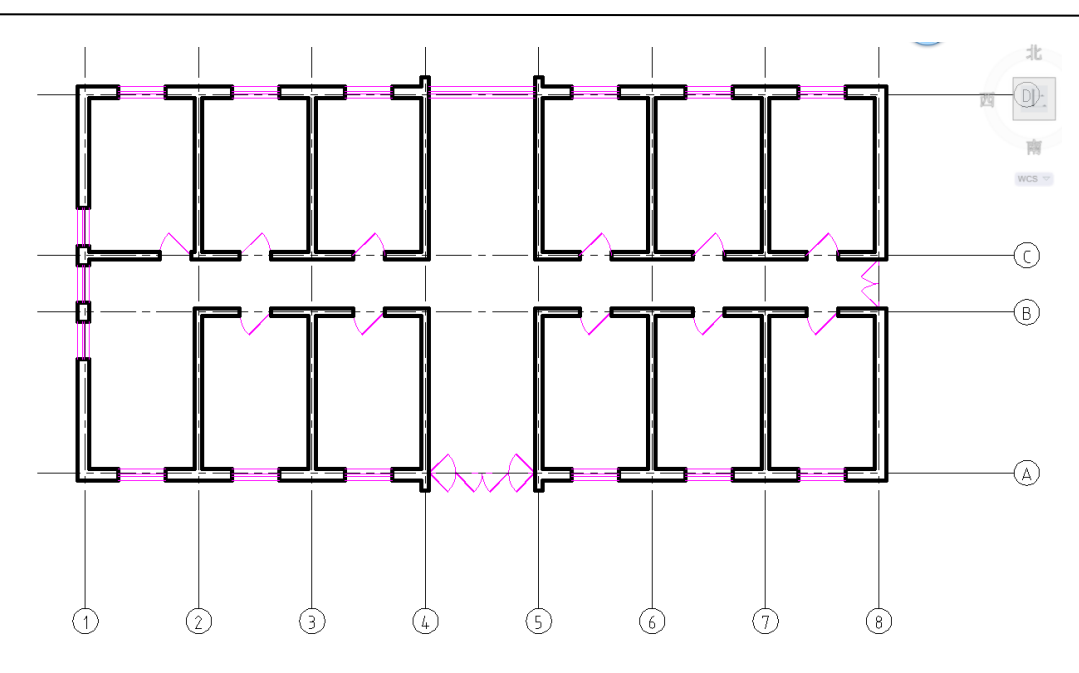

(7)绘制楼梯间,首先绘制踏步起始线、踏步线、楼梯井,通过绘制折断线及最后绘制箭头 及修剪多余线段,最后完成后如图所示(上图)

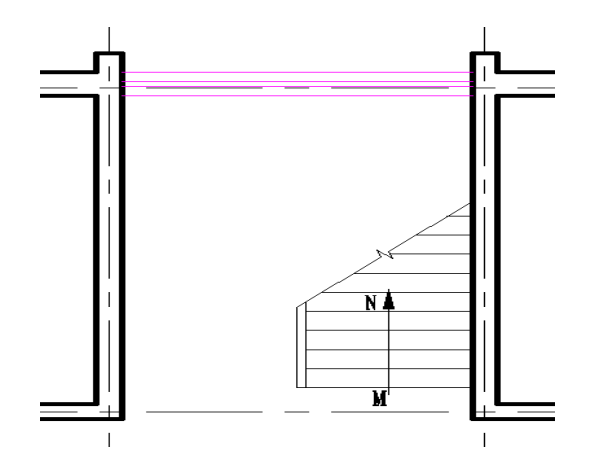

然后,绘制散水及其他细部,最后基本绘制完的底层平面图如图所示:

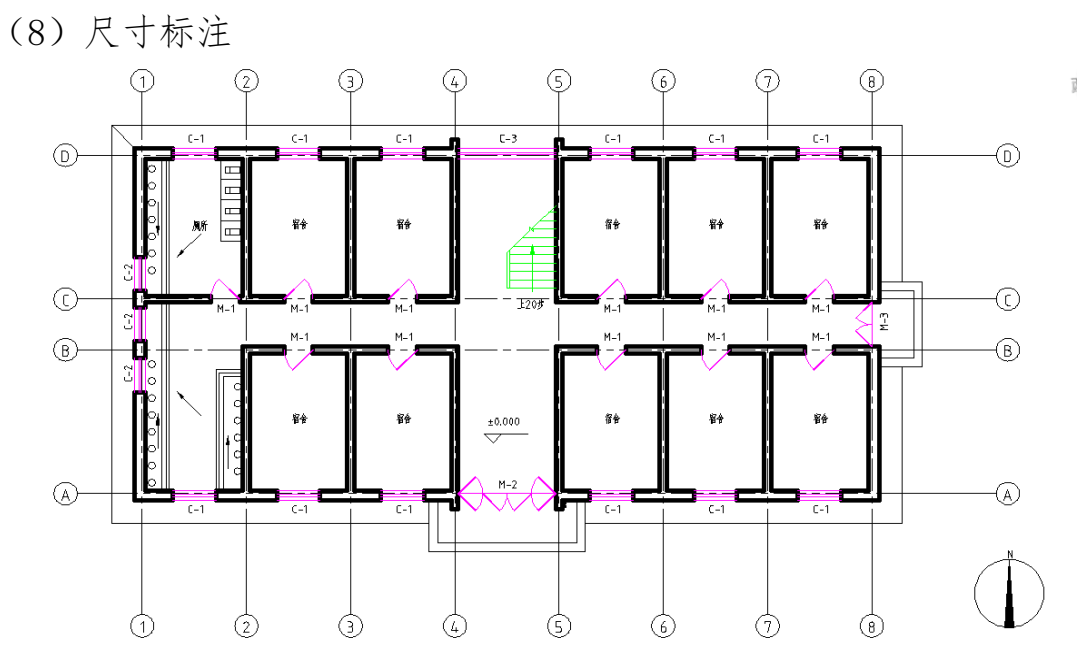

建筑工程平面图进行尺寸标注,尺寸标注通常分三个步骤:①设置尺寸标注样式; ②尺寸标注;③尺寸标注的修改和调整。经最后完成标注后如图所示

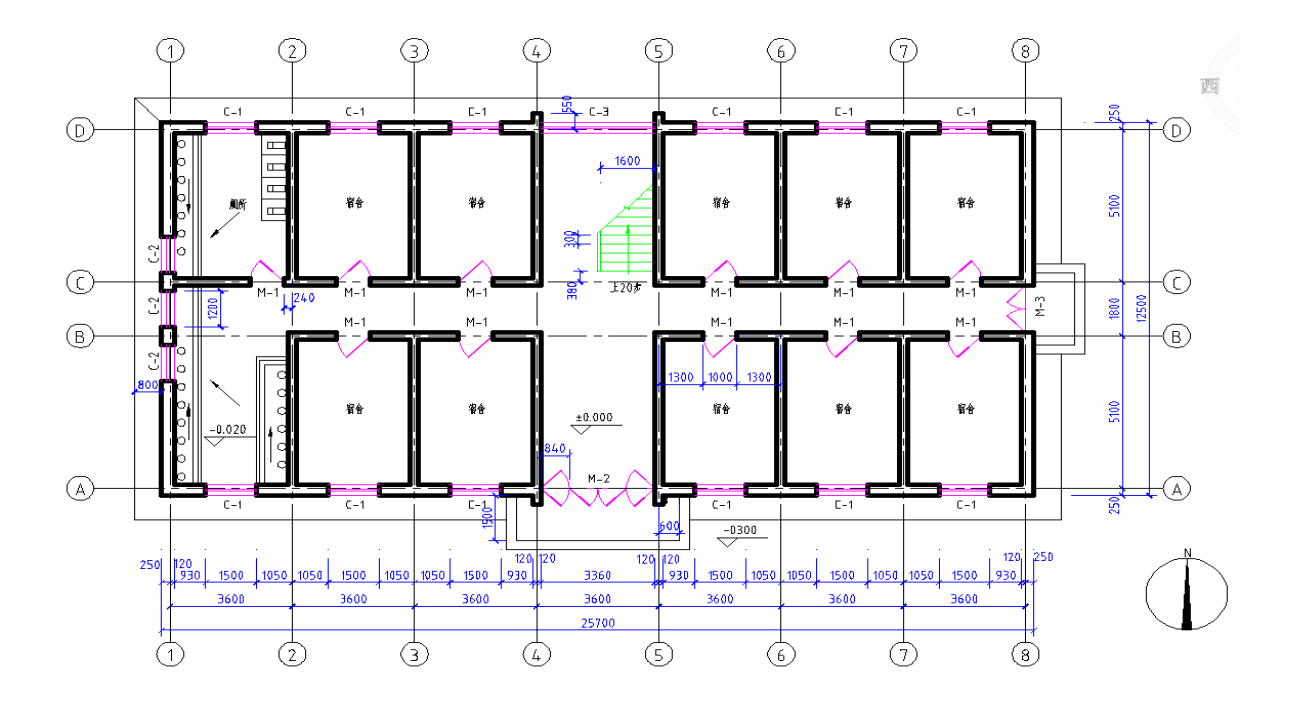

#### 实训注意事项(含安全操作规程等)

标注尺寸前,设置的尺寸标注样式必须满足现行的建筑制图有关标准的要求。 第二道、第三道尺寸的标注可以采用基线标注的方法,也可以采用作辅助线的方法进行。 组成尺寸的四部分(尺寸线、尺寸界线、尺寸起止符及尺寸数字)是一个整体的块,如果移动

#### 第7页,共14页

尺寸数字,整组尺寸随之移动,所以必须将其炸开后,再作改动。 执行设置尺寸标注样式对话框修改尺寸时,对已经炸开的尺寸不起作用。

# 四、实验实训结果与形式

要按规范正确无误的输出打印建筑平面图1纸(包含图框)

五、实验实训素材(无)

# 实训项目二: 绘制建筑立面图

## 一、实验实训目的

建筑立面图主要反映建筑外部形状、门窗的布置、阳台的形式、雨水管的位置等。要求利用 Auto CAD 中的复制、阵列等功能,提高绘图效率。

# 二、实验实训要求

| 6 4 RI T 4 2 B4 19 | 白水泥削浆      |                                           |
|--------------------|------------|-------------------------------------------|
|                    |            |                                           |
|                    |            |                                           |
|                    |            |                                           |
|                    | -⑧立面图1;100 | 广州城建职业学院 <mark>医例</mark><br>图8<br>10-8立面图 |

# 三、实验实训步骤

- 1、方法及步骤:
- (1) 图层设置
- (2) 绘制定位轴线
- (3) 绘制立面图的轮廓线
- 方法可以采用多种,可以先绘制矩形再延伸等方法。
- (4) 绘制外墙柱子
- (5) 绘制立面图门窗

#### 第9页,共14页

(6) 绘制窗台、窗楣及挑檐等线

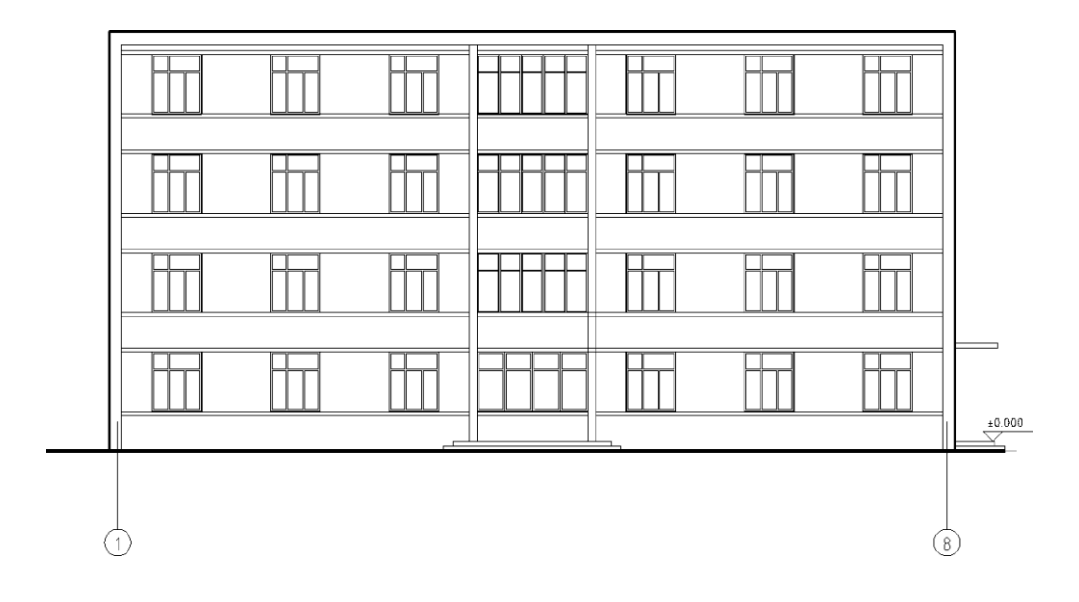

(7) 绘制标高及轴号

(8) 插入图框,完成后如图所示:

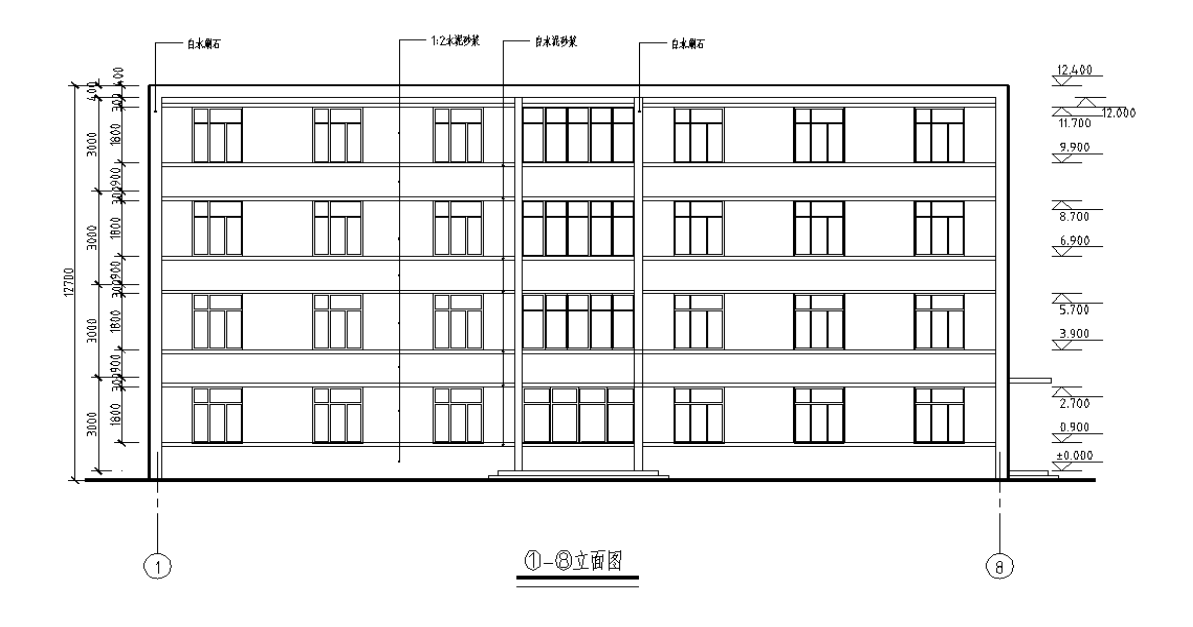

#### 实训注意事项(含安全操作规程等)

立面图的轮廓有四条:地坪线、左右山墙线以及屋顶线。制图标准规定,地坪线为粗实线,其 他三条为中实线,在此我们可以先不考虑线宽,图形完成后,我们再统一设定线宽。

绘制立面图的窗户时,我们可以先绘好左下角的一个窗户,然后执行 Array 命令来完成全部窗户的绘制。

我们在进行标高标注时,可以做一条垂直辅助线,先标注角点朝下的标高符号以及标高文本, 然后通过镜像,再标注其余的标高。

## 四、实验实训结果与形式

要按规范正确无误的输出打印建筑平面图纸1纸(包含图框)

#### 五、实验实训素材(无)

# 实训项目三/四: 绘制建筑剖面图(含节点大样图)

# 一、实验实训目的

- 1、根据平面图、立面图,按照制图规范,完成楼梯平面详图的绘制。
- 2、据据平面图、立面图,按照规范完成楼梯剖面图及节点详图的绘图
- 二、实验实训要求

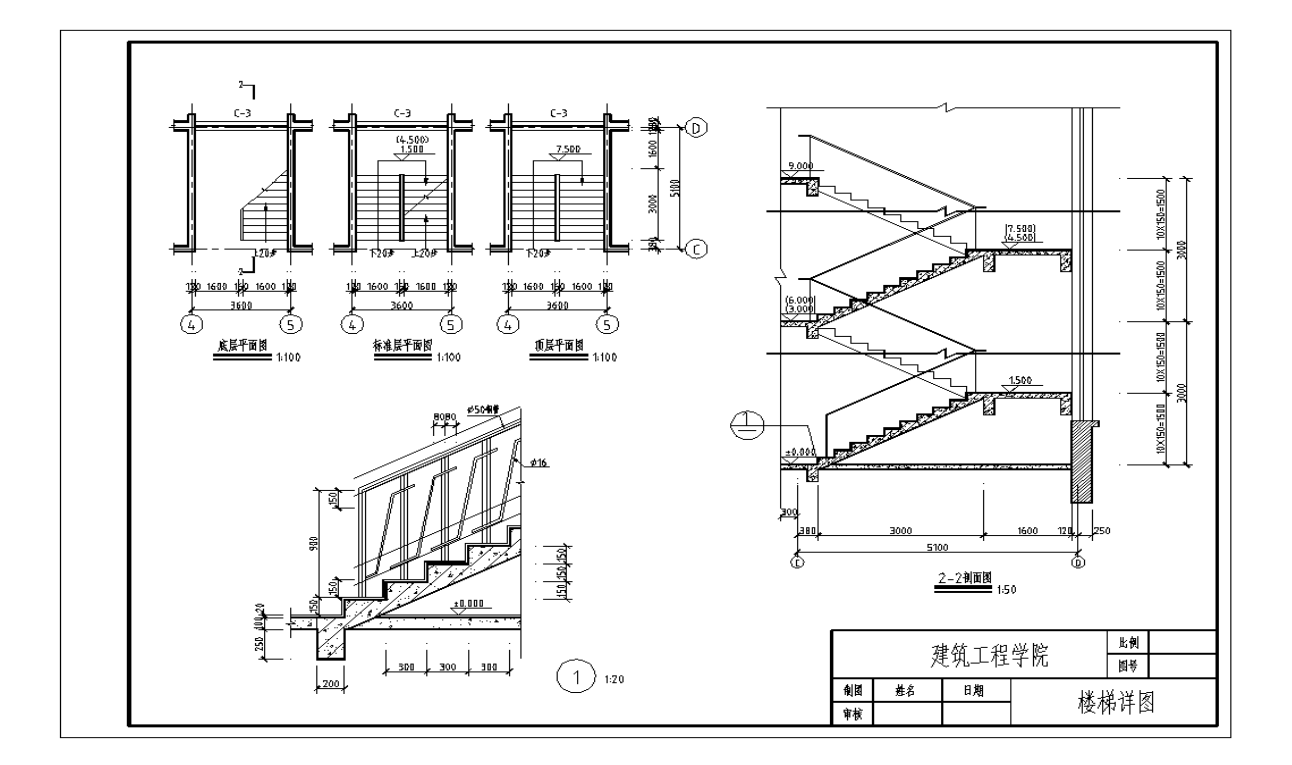

# 三、实验实训步骤

- 1、方法及步骤:
- (1) 绘制楼平面图

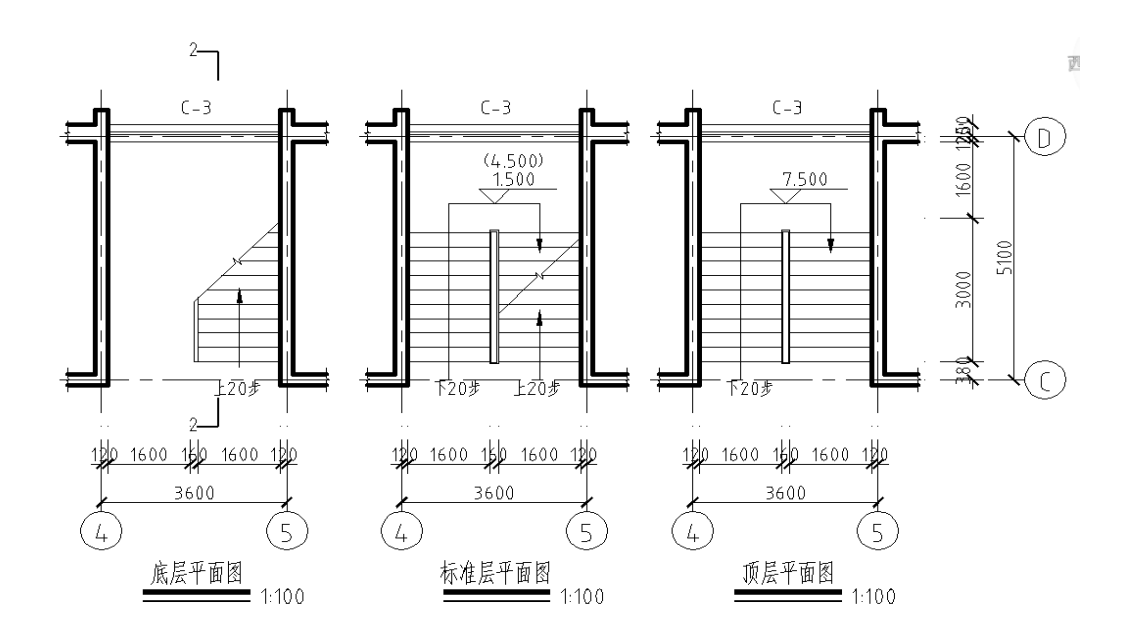

# (2) 绘制楼梯剖面图

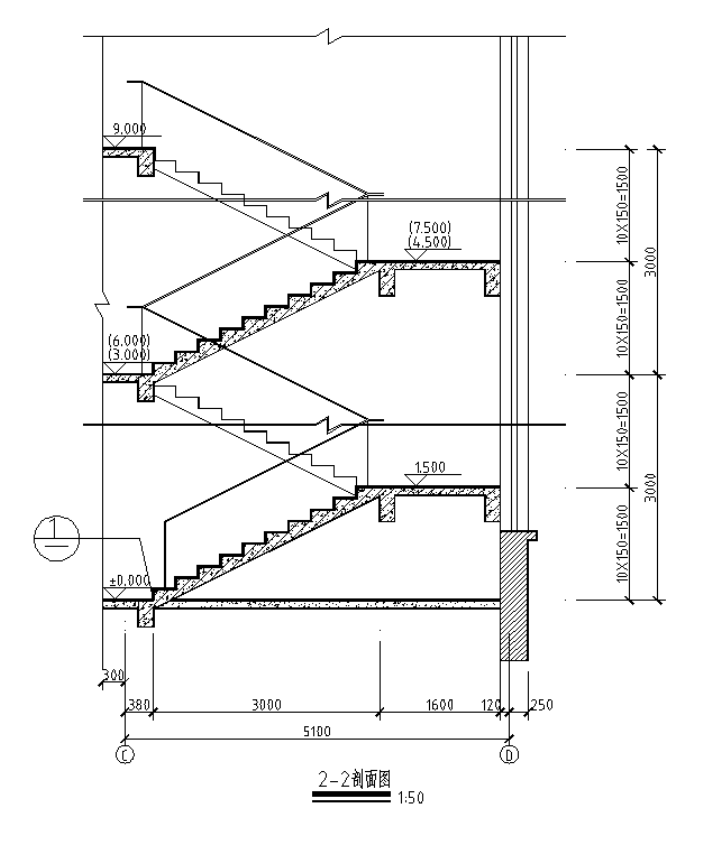

A. 绘制辅助线,

B, 绘踏步

C绘制其他轮郭线

D填充材料图例,完成剖面图。

(3) 绘制楼梯节点详图

A. 剪切楼梯剖面局部。

B. 绘制楼梯其他细部。

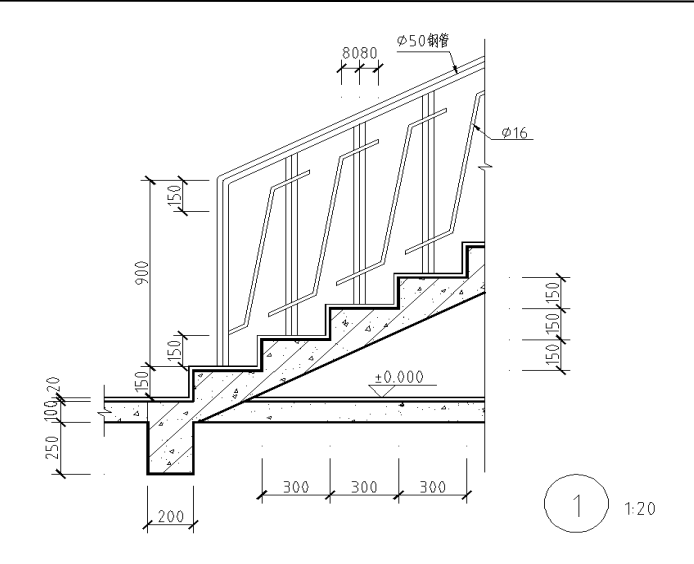

最后将上述三个图合并在一起图框里打印出来。如图所示:

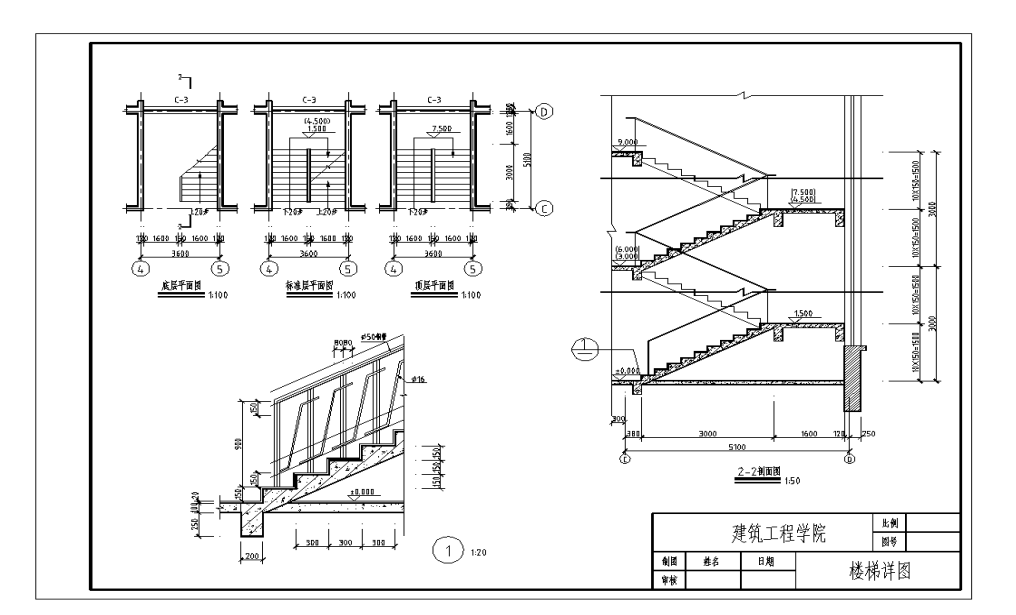

#### 实训注意事项(含安全操作规程等)

为了便于记忆,我们在输入制图尺寸时,只需要将制图标准规定的尺寸×图形比例即可。

插入图块后,如果图标中文字没有出现,而是"?"时,执行Style(字体设置)命令,重新 设置字体。

如果图样中有折断符号时,在进行尺寸标注的过程中,必须将尺寸数字通过键盘输入。

### 四、实验实训结果与形式

要按规范正确无误的输出打印建筑剖面图纸1纸(包含图框和节点大样图)

# 五、实验实训素材(无)